# 津波逃げどきタイミングの使い方

#### ① 地図上の任意の地点をクリックする

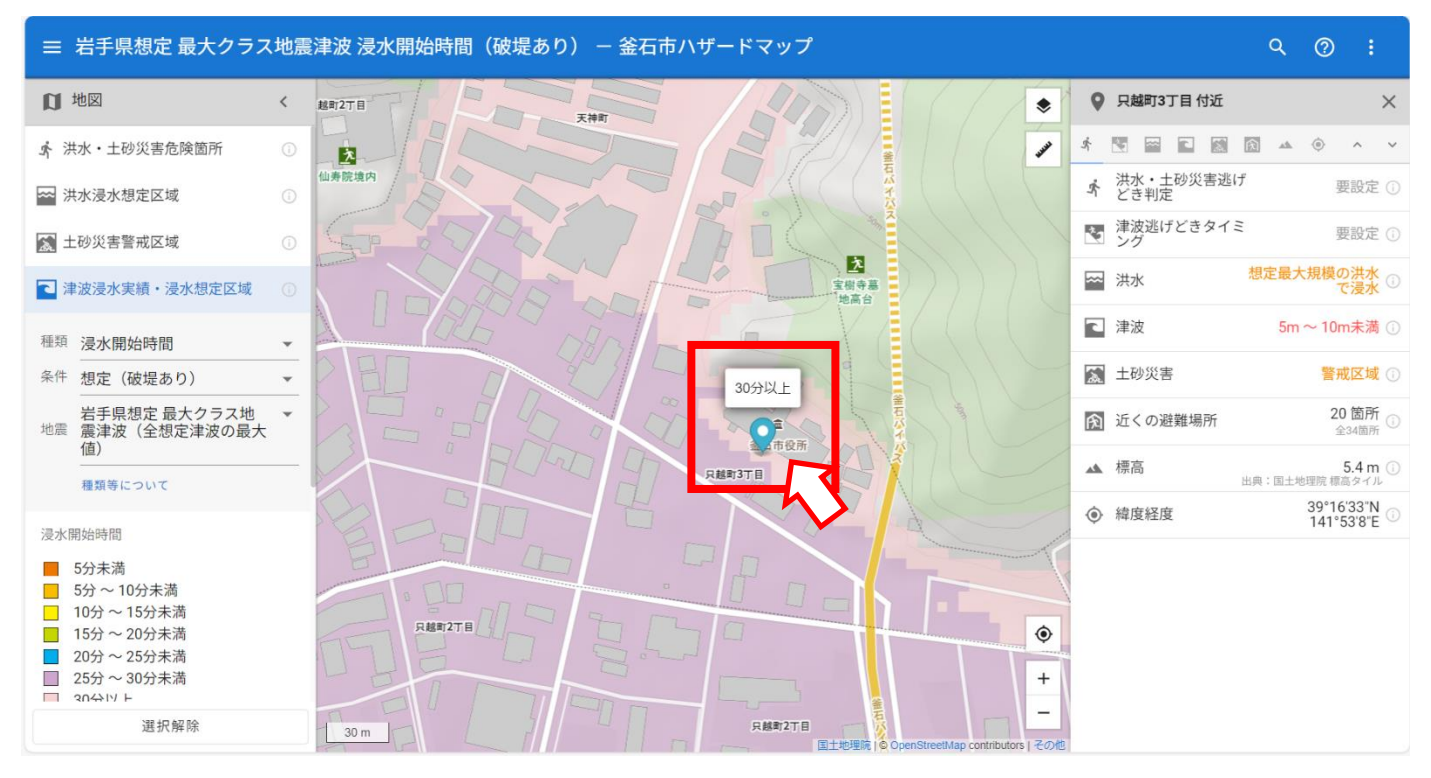

## ② 「津波逃げどきタイミング」をクリックする

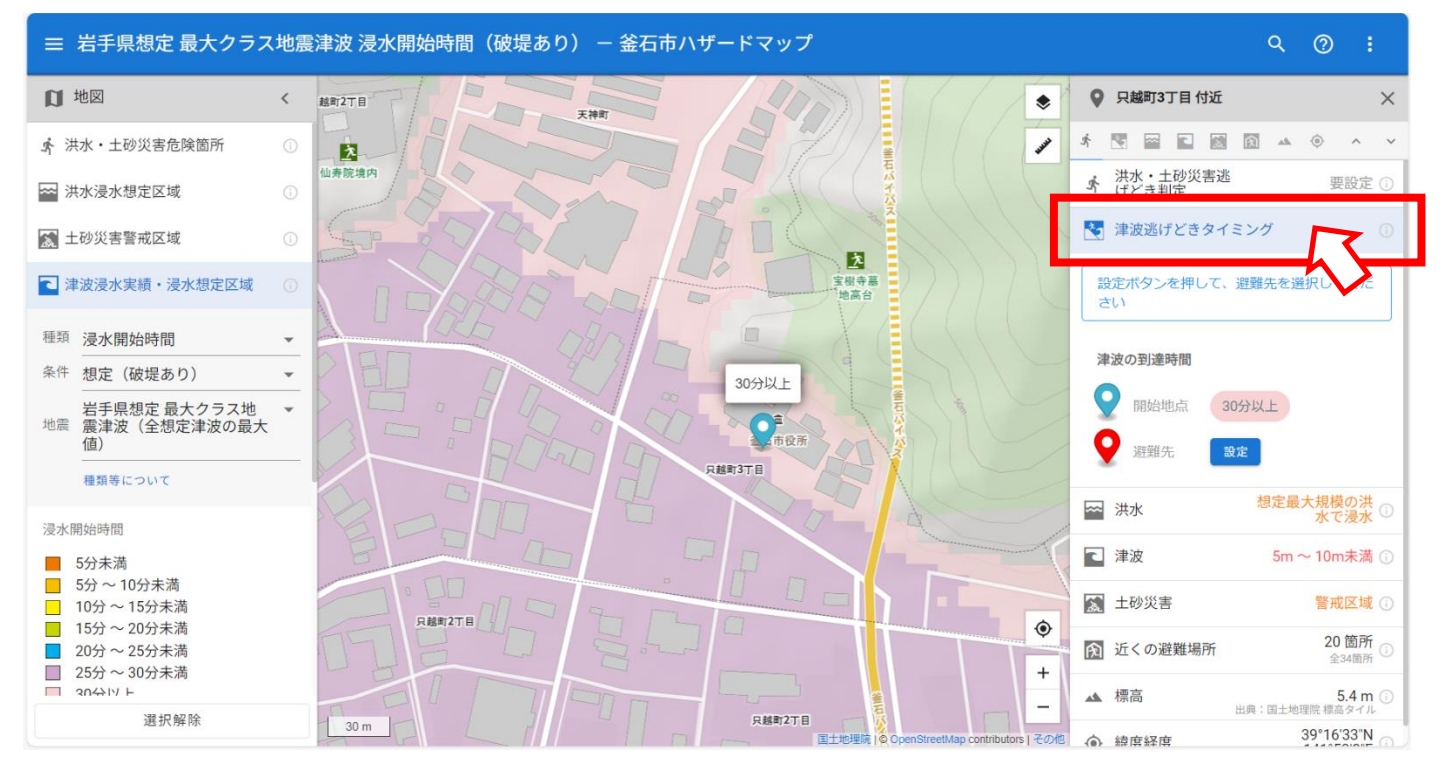

## ③ 避難先の「設定」をクリックする

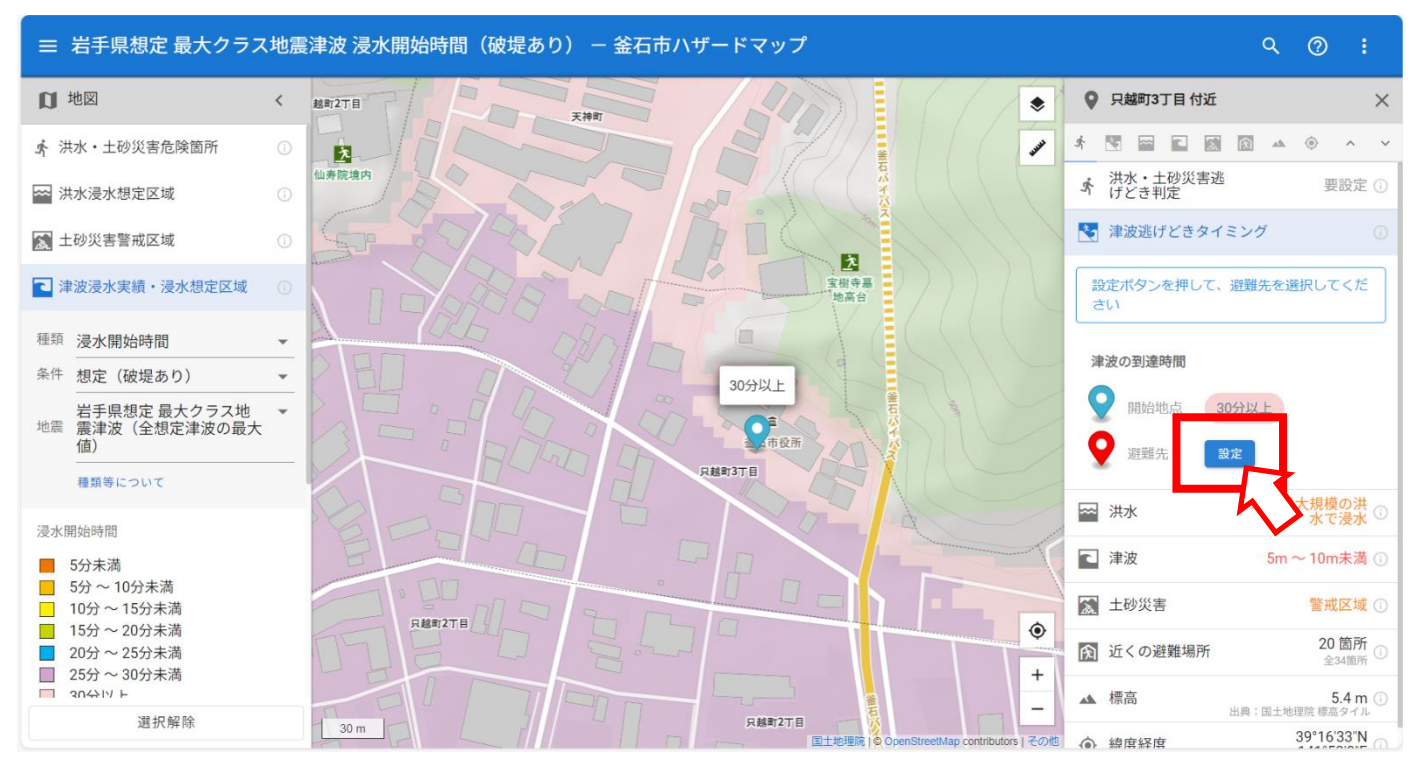

### ④ 避難先に最も近い津波浸水範囲内をクリックする

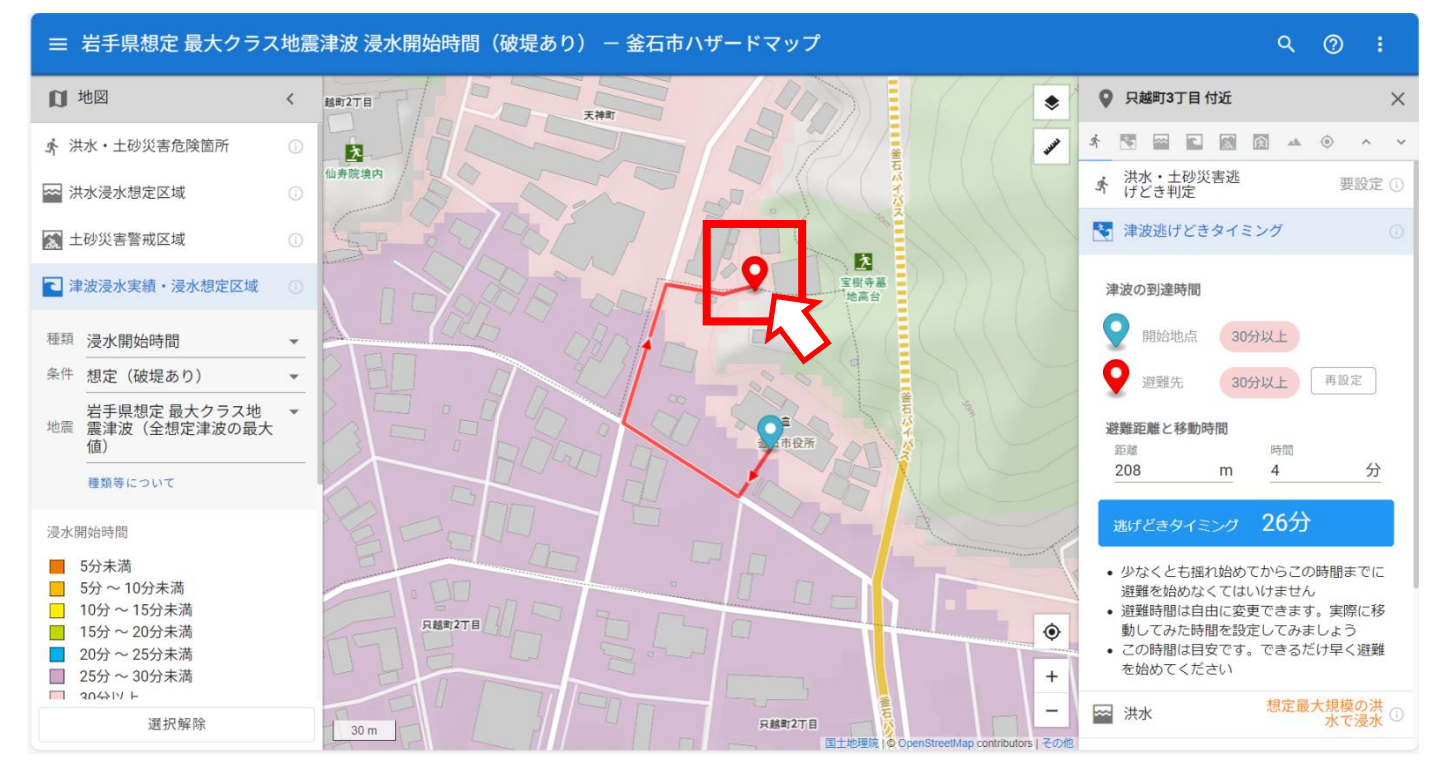

⑤ 上図のように<u>最短の避難経路(地図内の赤い線)と避難を開始しなければならないタイミング</u>が表示されます。

※これらはあくまでも目安になります。実際に津波の発生が予想される際は、周りの安全を確認し ながら、ただちに避難を開始してください。 【補足機能】

歩行速度の設定を変更することができます。ご自身の歩行速度に合わせて設定してください。 ちなみに・・・

日本人の平均的な歩行速度は、時速4キロメートル(4km/h)程度といわれています。

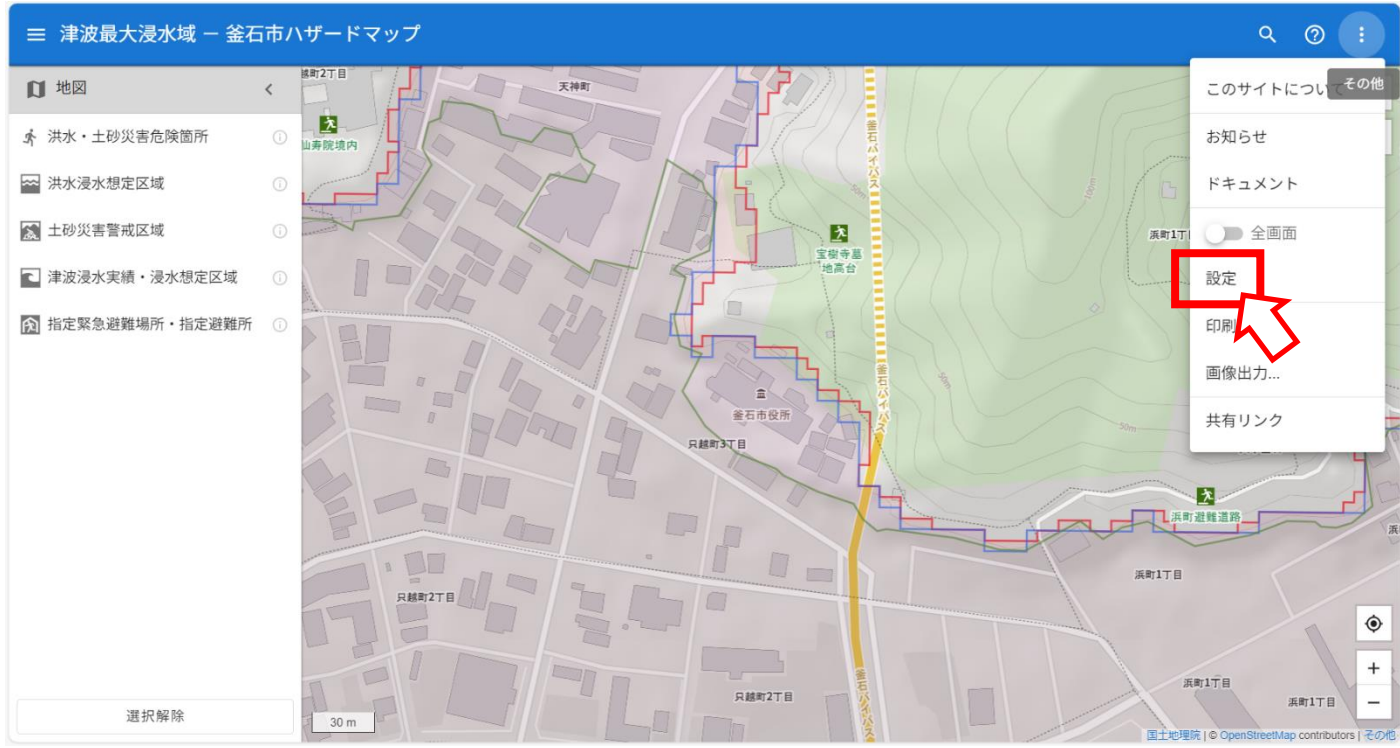

#### ① 「その他」の「設定」をクリック

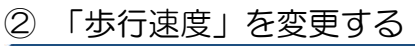

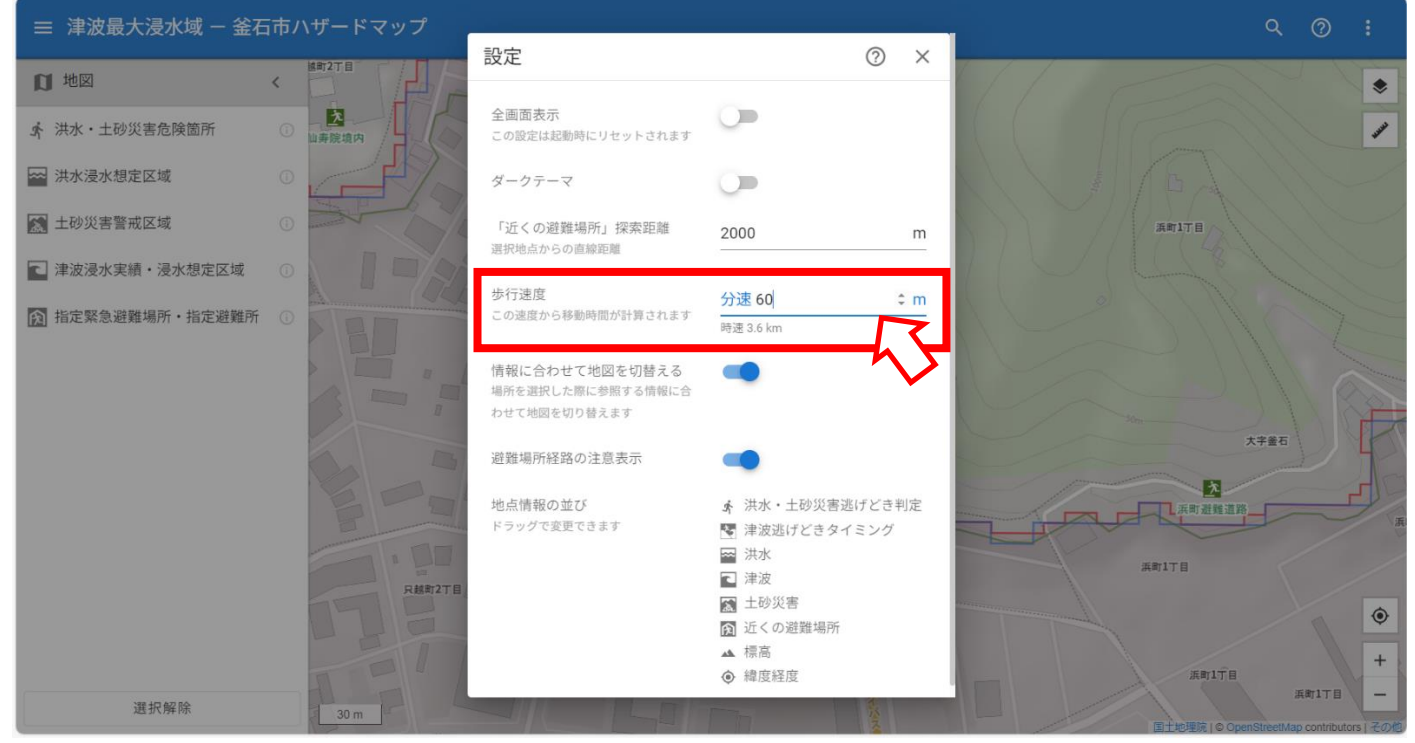